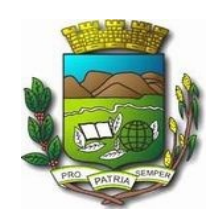

Câmara de Vereadores de Pindamonhangaba

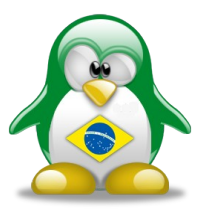

# Instalação

# e

# Configuração

# de

# Servidor de E-mail

# e

# Mensagem Instantâneas

# para

# Intranet

# Marcelo Heleodoro

Este trabalho está licenciado sob uma Licença Creative Commons Atribuição-Uso Não-Comercial-Compartilhamento pela mesma Licença 2.5 Brasil. Para ver uma cópia desta licença, visite http://creativecommons.org/licenses/by-nc-sa/2.5/br/ ou envie uma carta para Creative Commons, 171 Second Street, Suite 300, San Francisco, California 94105, USA.

# Sumário

| 1 – Sistema Operacional                                                                                                    | 2                                                                                        |
|----------------------------------------------------------------------------------------------------|------------------------------------------------------------------------------------------|
| 2 - Particionamento                                                                                                    | 2                                                                                        |
| 3 - Configuração da Rede                                                                                                    | 2                                                                                        |
| 4 - Instalação dos Serviços                                                                                                    | 2                                                                                        |
| <ul> <li>4.1 - Fixar o MAC da rede</li> <li>4.2 - Instalação de Comunicação Remota Segura - SSH</li> <li>4.2.1 - Configurando o SSH</li> <li>4.3 - Instalar Servidor DNS - BIND</li> <li>4.3.1 - Configurando o BIND</li> <li>4.4 - Configuração do Servidor de E-mail</li> <li>4.4.1 - Instalando o POSTFIX</li> <li>4.4.2 - Configurando o Postfix</li> <li>4.4.3 - Gerando certificado para segurança</li> <li>4.4.4 - Configurando o Mozilla Thunderbird (Cliente E-mail)</li> <li>4.5 - Configurando o Servidor WEB (Página e Sistemas)</li> <li>4.5.1 - Instalando Apache2 - PHP5 - MySQL.</li> <li>4.6 - Configurando o Servidor de Mensagem Instantânea</li> <li>4.6.2 - Instalando o MySQL.</li> <li>4.6.3 - Instalando o Openfire.</li> </ul> | 3<br>3<br>4<br>4<br>6<br>6<br>6<br>6<br>8<br>8<br>10<br>13<br>13<br>14<br>14<br>14<br>15 |
| 5 - Bibliografia                                                                                                    | 25                                                                                       |

#### Trabalhos a serem executados

Computador que foi utilizado para essa configuração:

Intel Celeron(R) CPU 2.26GHz - 512MB

### 1 - Sistema Operacional

Instalado o Debian 4.0 Etch somente com o Sistema Básico

### 2 - Particionamento

Estão sendo usadas 2 (duas) HDs, de 40GB cada, definidas da seguinte forma:

HD1

| <b>Destino</b><br>Boot<br>Sistema<br>Pessoal<br>Troca<br>Arquivos<br>HD2 | Partição<br>/boot<br>/<br>/home<br>swap<br>/cmp | <b>Tamanho</b><br>100 MB<br>5 GB<br>10 GB<br>1024 MB<br>22 GB | <b>Posição</b><br>hda1<br>hda2<br>hda3<br>hda4<br>hda5 |
|--------------------------------------------------------------------------|-------------------------------------------------|---------------------------------------------------------------|--------------------------------------------------------|
| <b>Destino</b>                                                           | <b>Partição</b>                                 | <b>Tamanho</b>                                                | <b>Posição</b>                                         |
| Backup                                                                   | /backup                                         | 37 GB                                                         | hdb1                                                   |

## 3 - Configuração da Rede

Nome da Máquina: zathura

IP fixo eth1: **192.168.0.7** 

Gateway: 192.168.0.1

DNS Internet: 200.xxx.xxx 200.xxx.xxx

Domínio: cmp.net

### 4 - Instalação dos Serviços

Para facilitar a utilização dos DVDs de instalação do Debian, que são 3, utiliza-

\*\* 2 \*\*

se o comando:

#### <u># apt-cdrom add</u>

Assim, ao invés de buscar o programa na Internet ele fará a instalação de pacotes através dos DVDs, pois o comando **apt-cdrom add** acidiona os índices no arquivo **/etc/apt/sources.list**, isso fará o apt-get buscar os pacotes, somente dos CD ou DVD.

Para deixar o comando **Is** mostrando diretórios e arquivos coloridos basta editar o arquivo /**etc/profile** e acrescentar a seguinte ao final do arquivo:

*# vim /etc/profile* 

alias Is='Is --color=auto'

### 4.1 - Fixar o MAC da rede

Primeiro verificar as placas identificadas utilizando o comando **ifconfig**. Depois, configurar para fixar o MAC das placas de rede mostradas após a utilização do comando, criando um arquivo com o editor de texto **vim** chamado **iftab** dentro de **/etc**, ficando assim:

*# vim iftab* 

# Este arquivo fixa os nome das interfaces de rede # Ver iftab(5) para syntax

eth1 mac 00:02:22:64:D5:FE eth2 mac 00:22:D8:23:D5:EF

### 4.2 - Instalação de Comunicação Remota Segura - SSH

# apt-get install ssh

### 4.2.1 - Configurando o SSH

Primeiro fazer uma cópia de segurança do arquivo de configuração original:

# cp /etc/ssh/sshd\_config /etc/ssh/sshd\_config.original

Depois da cópia, iniciar o processo de configuração:

# vim /etc/ssh/sshd\_config

\*\* 3 \*\*

Alterar:

Port 22 para 31

ListenAddress 0.0.0.0 para 192.168.0.7 (a própria máquina)

PermitRootLogin yes para no

## 4.3 - Instalar Servidor DNS - BIND

#apt-get install bind9

# 4.3.1 - Configurando o BIND

Primeiro fazer uma cópia de segurança do arquivo de configuração original:

# cp /etc/bind/named.conf /etc/bind/named.conf.original

Depois da cópia, iniciar o processo de configuração:

# vim /etc/bind/named.conf

Criar as seguintes zonas:

// Domínio Principal

```
zone "cmp.net" IN {
    type master;
    file "/etc/bind/db.cmp.net";
};
```

// Domínio Reverso

```
zone "0.168.192.in-addr.arpa" {
    type master;
    file "/etc/bind/db.0.168.192";
};
```

Feito isso, fazer a seguinte cópia dos arquivos:

# cp db.local db.cmp.net

\*\* 4 \*\*

# cp db.local db.0.168.192

Alterar os novos arquivos conforme mostrado abaixo:

# db.cmp.net

| ;        |           |           |            |        |                    |                       |
|----------|-----------|-----------|------------|--------|--------------------|-----------------------|
| ; BINI   | D data    | a file fo | or loca    | l loop | back ir            | nterface              |
| ;        |           |           |            |        |                    |                       |
| \$TTL    | 6048      | 00        |            |        |                    |                       |
| @        | IN        | SOA       | zathu<br>1 | ıra.cm | ip.net.<br>; Seria | root.cmp.net. (<br>al |
|          |           |           | 6048       | 300    |                    | ; Refresh             |
|          |           |           | 864        | 00     |                    | ; Retry               |
|          |           |           | 2419       | 200    |                    | ; Expire              |
|          |           |           | 6048       | 300)   | ; Nega             | ative Cache TTL       |
| ;        |           |           |            |        | •                  |                       |
| ; Espe   | ecifica   | ndo o     | Servi      | dor de | Nome               | S                     |
| @        | IN        | NS        |            | zathu  | ira.cm             | p.net                 |
|          |           |           |            |        | -                  |                       |
| ; Espe   | ecifica   | ndo o     | Servi      | dor de | e E-mai            | ls                    |
| @        | IN        | MΧ        | 5          | zathu  | ira.cm             | p.net.                |
|          |           |           |            |        |                    |                       |
| ; Adic   | ciona e   | endere    | eço do     | Própr  | io Serv            | vidor                 |
| @        |           | IN        | Α          | 192.1  | 168.0.7            | ,                     |
| zathu    | ıra       | IN        | Α          | 192.1  | 168.0.7            | ,                     |
|          |           |           |            |        |                    |                       |
| ; Adic   | ciona e   | endere    | eços d     | a Red  | е                  |                       |
|          |           |           |            |        |                    |                       |
| ; Info   | rmátic    | ca        |            |        |                    |                       |
| heleo    | odoro     | IN        | Α          | 192.1  | 168.0.1            | 0                     |
| rodrig   | <i>jo</i> | IN        | Α          | 192.1  | 168.0.1            | 1                     |
| info1    |           | IN        | Α          | 192.1  | 68.0.1             | 2                     |
| xfiles   |           | IN        | Α          | 192.1  | 168.0.1            | 5                     |
|          |           |           |            |        |                    |                       |
|          |           |           |            |        |                    |                       |
| ; Adic   | ciona A   | Apelid    | os         |        |                    |                       |
| www      |           | ÎN        | CNAM       | 1E     | zathu              | ra                    |
| smtp     |           | IN        | CNAM       | 1E     | zathu              | ra                    |
| ,<br>aog |           | IN        | CNAM       | 1E     | zathu              | ra                    |
|          |           |           |            |        | -                  |                       |

; Fim do arquivo

### db.0.168.192

; BIND data file for reverso do cmp.net \$TTL 604800 SOA zathura.cmp.net. root.zathura.cmp.net. ( a IN ; Serial 1 604800 ; Refresh 86400 ; Retry 2419200 ; Expire 604800); Negative Cache TTL ; ; Especifica o Servidor de Nomes IN NS zathura.cmp.net. @ IN MX zathura.cmp.net Q ; Adicionando endereços reversos IN PTR zathura.cmp.net. 7 ; Informática 10 IN PTR heleodoro.cmp.net. rodrigo.cmp.net. 11 IN PTR 12 info1.cmp.net. IN PTR 15 IN PTR xfiles.cmp.net.

; Fim do arquivo

Deve-se reiniciar a máquina ou iniciar o serviço ./etc/init.d/named start

## 4.4 - Configuração do Servidor de E-mail

## 4.4.1 - Instalando o POSTFIX

### # apt-get install postfix

Após esse comando aparecerá uma tela solicitando que tipo de utilização será do postfix, foi selecionado **Somente Local**, e depois pedirá o nome do domínio que deseja, no nosso caso ficou **cmp.net** (tudo minúsculo).

Em seguida, mais três pacotes que adicionam algumas funcionalidades importantes foram instaladas:

# apt-get install postfix-ldap

#### *# apt-get install postfix-mysql*

O servidor **SMTP** escuta, por padrão, na porta **25** e o **POP** na **110**. Os e-mails são transmitidos de uma forma bem simples, com comandos de texto. Página 402.

Hoje em dia, em geral, usamos servidores POP3 ou IMAP para armazenar as mensagens e as baixamos de vez em quando usando algum cliente de e-mail gráfico, no nosso caso utilizamos o Thunderbird.

Agora vamos instalar o módulo POP3, usando o seguinte comando:

#### *# apt-get install courier-pop*

Nessa instalação será perguntado se deseja o arquivo de configuração em um único arquivo ou dividido em pastas, a resposta padrão é "**NÃO**".

Para aumentar a segurança e utilizar o recurso de encriptação nos e-mails, incluindo login e senha, que são transmitidos em texto plano rede, e podem ser interceptados, é só instalar o módulo SSL:

#### *# apt-get install courier-pop-ssl*

Uma vez ativado esse recurso no servidor, basta marcar a opção no cliente de e-mails.

Para instalar o servidor **IMAP**, instala-se os seguintes pacotes:

*# apt-get install courier-imap* 

*# apt-get install courier-imap-ssl* 

Feito isso já é possível receber e enviar e-mail através da rede interna.

Ao usar os pacotes **courier-pop-ssl** ou **courier-imap-ssl**, é necessário gerar um certificado. Como esse é um servidor particular, não há nada de errado em se criar o próprio certificado. Ele vai funcionar da mesma forma e, se corretamente gerado, com a mesma segurança. O único efeito desagradável é que os clientes receberão uma mensagem "Não é possível comprovar a autenticidade do certificado..." ao se conectarem.

Mas não vamos utilizar essa opção nessa montagem, por enquanto.

### 4.4.2 - Configurando o Postfix

Edita-se o arquivo de configuração do postfix:

# vim /etc/postfix/main.cf

Configuração da intranet da Câmara:

```
myhostname = cmp.net
alias_maps = hash:/etc/aliases
aias_database = hash:/etc/aliases
myorigin = /etc/mailname
mydestination = cmp, cmp.net, zathura.cmp.net, localhost.cmp.net, localhost
relayhost = smtp.zathura.cmp.net
mynetworks = 192.168.0.0/24 127.0.0.0/8
# Comentar a linha abaixo
# mailbox_command = procmail -a "$EXTENSION"
home_mailbox = Maildir/
mail_spool_directory = /var/mail
mailbox_size_limit = 0
recipient_delimiter = +
inet_interfaces = all
```

## 4.4.3 - Gerando certificado para segurança

Ao usar os pacotes courier-pop-ssl ou courier-imap-ssl é necessário gerar um certificado. Esse certificado não é oficial como o vendido pela empresa Verisign, mas funciona do mesmo jeito, o único inconveniente é que os clientes recebem a seguinte mensagem: "Não é possível comprovar a autenticidade do certificado..." ao se conectarem.

*# cd /etc/courier* 

*# mv imapd.pem imapd.pem.original* 

# mv pop3d.pem pop3d.pem.original

Editar os arquivos imap.conf e pop3d.cnf, colocando informações próprias dentro dos arquivos como País, Estado e Cidade, como segue abaixo:

C=BR ST=SP L=Pindamonhangaba

Feito isso nos dois arquivos, resta criar os novos certificados:

\*\* 8 \*\*

*# mkimapdcert* 

# mkpop3dcert

#### **Para Finalizar**

Se for necessário, começar criando o diretório para o seu próprio usuário, ou o que for usar para testar o webmail

#### *# maildirmake ~/Maildir*

Executar depois o comando que cria a pasta dentro do diretório /etc/skel, de forma que os diretórios HOME de todos os novos usuários criados daqui em diante já sejam criados com ele:

*# maildirmake /etc/skel/Maildir* 

Criar os usuários utilizando o comando:

#### *# adduser nomedousuario*

Para excluir usuários utiliza-se o comando:

*# userdel -rf nomedousuario* 

Para configurar os clientes MUA (Mail User Agent), nome técnico do cliente de e-mails, como o Thunderbird, Evolution, Kmail, deve-se executar as seguintes configurações:

Vamos tomar o Thunderbird como padrão de nossa configuração, pois é o cliente que utilizamos tanto no linux quanto no windows.

NOME DA CONTA - qualquer nome que identifique o usuário

POP - 192.168.0.7 PORTA - 110 USUÁRIO - nome do usuário criado no servidor, pois irá pedir a senha de autenticação do usuário.

SMTP - 192.168.0.7 PORTA - 25 USUÁRIO - nome do usuário criado no servidor, pois irá pedir a senha de autenticação do usuário.

## 4.4.4 - Configurando o Mozilla Thunderbird (Cliente E-mail)

O Mozilla Thunderbird é um cliente de e-mail que possui instalação para Linux e Windows, facilitando a utilização dentro de uma Intranet.

As figuras a seguir mostram os principais dados que devem ser configurados:

| = heleodoro                                                                                                    | Configurações da conta - <heleodoro></heleodoro>                                                                                                    |
|----------------------------------------------------------------------------------------------------|----------------------------------------------------------------------------------------------------|
| Servidor<br>Cópias e pastas<br>Editar e endereçar<br>Espaço em disco<br>Anti-spam<br>Confirmações de leitura<br>Segurança<br>Pastas Locais<br>Espaço em disco<br>Anti-spam<br>Servidor de envio (SMTP) | Nome da conța:       heleodoro         Identidade padrão       Cada conta tem sua própria identidade, que é a informação que identifica você aos destinatários das suas mensagens.         Nome:       Marcelo Heleodoro         Email:       heleodoro@cmp.net         Besponder a: |
| Nova <u>c</u> onta                                                                                                    |                                                                                                    |
| Definir como conta padrão                                                                                                    |                                                                                                    |
| E <u>x</u> cluir conta                                                                                                    |                                                                                                    |
|                                                                                                    | Cancelar OK                                                                                                    |

#### Câmara de Vereadores de Pindamonhangaba — Marcelo Heleodoro

| E heleodoro                                                                                                    | Receber mensagens                                                                                                    |
|----------------------------------------------------------------------------------------------------|----------------------------------------------------------------------------------------------------|
| <ul> <li>Servidor</li> <li>Cópias e partas</li> <li>Editar e endereçar</li> <li>Espaço em disco</li> <li>Anti-spam</li> <li>Confirmações de leitura</li> <li>Segurança</li> <li>Pastas Locais</li> <li>Espaço em disco</li> <li>Anti-spam</li> <li>Servidor de envio (SMTP)</li> </ul> | Tipo:       Servidor de mensagens POP         Servidor:       192.168.0.7       Porta:       110       Padrão:       110         Usuário:       heleodoro |
| Nova <u>c</u> onta                                                                                                    | Pasta local:                                                                                                    |
| Definir como conta padrão                                                                                                    |                                                                                                    |
| E <u>x</u> cluir conta                                                                                                    |                                                                                                    |
|                                                                                                    | Cancelar OK                                                                                                    |

#### Câmara de Vereadores de Pindamonhangaba - Marcelo Heleodoro

| Ebalaadara                                                                                       |                                                                                                    |                                                                      |
|--------------------------------------------------------------------------------------------------|----------------------------------------------------------------------------------------------------|----------------------------------------------------------------------|
| Servidor                                                                                         | Servidores de envio (SMTP)                                                                                                    |                                                                      |
| Cópias e pastas<br>Editar e endereçar<br>Espaço em disco<br>Anti-spam<br>Confirmaçãos de laitura | Você pode especificar mais de um servidor SMTI<br>mensagens). Entretanto isso é recomendado ap<br>avançados. Múltiplos servidores SMTP podem ca<br>mensagens. | P (usado para enviar<br>penas para usuários<br>pusar erros ao enviar |
| Segurança                                                                                        | Marcelo Heleodoro - 192.168.0.7 (Padrão)                                                                                                    | Adicionar                                                            |
| Espaço em disco                                                                                  |                                                                                                    | Editar                                                               |
| Anti-spam                                                                                        |                                                                                                    | Excl <u>u</u> ir                                                     |
|                                                                                                  |                                                                                                    | De <u>f</u> inir como padrão                                         |
|                                                                                                  | Descrição: Marcelo Heleodoro<br>Servidor: 192.168.0.7<br>Porta: 25<br>Nome de usuário: heleodoro<br>Conexão segura: Não                                       |                                                                      |
| Nova <u>c</u> onta                                                                               |                                                                                                    |                                                                      |
| Definir como conta padrão                                                                        |                                                                                                    |                                                                      |
| E <u>x</u> cluir conta                                                                           |                                                                                                    |                                                                      |
|                                                                                                  |                                                                                                    | Cancelar OK                                                          |

Ao clicar no botão Editar, mostrado na figura anterior, obtém-se uma tela para configurar os detalhes do SMTP da conta, como mostrado na figura abaixo.

| Configurações                                                  |
|----------------------------------------------------------------|
| Descrição: Marcelo Heleodoro                                   |
| <u>S</u> ervidor: 192.168.0.7                                  |
| Porta: 25 Padrão: 25                                           |
| Segurança e autenticação<br>Segurança e autenticação           |
| Nome de <u>u</u> suário: heleodoro                             |
| Usar conexão segura:                                           |
| ● <u>N</u> ão ○ TLS, s <u>e</u> disponível ○ <u>T</u> LS ○ SSL |
| Cancelar OK                                                    |

### 4.5 - Configurando o Servidor WEB (Página e Sistemas)

## 4.5.1 - Instalando Apache2 - PHP5 - MySQL

Instalando o Apache

*# apt-get install apache2* 

Instalando o PHP5

*# apt-get install php5* 

Instalando o MySQL-Server

*# apt-get install mysql-server* 

Instalando o Suporte MySQL para PHP

*# apt-get install php5-mysql* 

Para finalizar, antes de utilizar o mysql é necessário executar o seguinte comando:

# mysql\_install\_db

Esse comando cria a base de dados "mysql", usada para armazenar informações sobre todas as outras criadas posteriormente, e uma base chamada "test", que pode ser usada para testar o servidor.

Se, após a instalação do Apache, ao iniciar o serviço, aparecer a mensagem abaixo:

#### Starting web server (apache2)... apache2: Could nor reliably determine the server's fully qualified domain name, using 192.168.0.7 for ServerName

Deve-se acrescentar uma seguinte linha no arquivo de configuração **httpd.conf**, da seguinte forma:

# vim /etc/apache2/httpd.conf

### ServerName nome-da-maquina.domínio

Exemplo: ServerName zathura.cmp.net

# 4.6 - Configurando o Servidor de Mensagem Instantânea

# 4.6.1 - Instalando o Java - Openfire

Para instalar o **JAVA** é necessário fazer o download do pacote **jre-1\_5\_0\_16linux-i586.bin**, ou superior, do site da **Sun** (<u>www.java.com</u>), ou pelo endereço <u>http://java.sun.com/products/archive/</u>, no link JDK/JRE - 5.0, combo 5.0 Update 16. Esse arquivo foi copiado do pendrive para o diretório **java** criado em **/usr** e depois executado como segue abaixo:

# mount /dev/sda1 /mnt (montagem do pendrive)

# cd /usr

*# mkdir java* 

*# cp /mnt/jre-1\_5\_0\_16-linux-i586.bin /usr/java* 

*# chmod a+x jre-1\_5\_0\_16-linux-i586.bin* 

# ./ jre-1\_5\_0\_16-linux-i586.bin

Após responder sempre concordando com a utilizando a tecla **TAB** quando aparecer a palavra **MAIS** e **YES** no final, se tudo correr bem na instalação deverá aparecer a palavra **DONE**.

# 4.6.2 - Instalando o MySQL

# MySQL já foi instalado no item anterior 4.5, falta somente criar senha do administrador do banco!!!!

Mas, para instalar o servidor MySQL, se necessário, o comando é:

*# apt-get install mysql-server* 

Câmara de Vereadores de Pindamonhangaba — Marcelo Heleodoro

Então vamos criar uma senha para o usuário **root** do **mysql**, utilize o

comando abaixo substituindo a palavra "SENHA" pela senha desejada:

# mysqladmin -u root password 'SENHA'

Agora para criar o usuário que será utilizado pelo openfire use o comando

abaixo, substituindo a palavra SENHA pela senha desejada, esse comando

vai solicitar a senha digitada no passo anterior:

# mysql -u root -p -e "GRANT USAGE ON \* . \* TO 'openfire'@'localhost' IDENTIFIED BY 'SENHA' "

É necessário criar o banco openfire, para isso executar o comando abaixo, será solicitado a senha de root definida anteriormente:

# mysql -u root -p -e "CREATE DATABASE openfire"

### Se não conseguir com o comando acima, ou der algum erro, conectese no servidor MySQL e crie o banco, como abaixo:

# mysql -u root -p (será pedido a senha de root e cairá no prompt do mysql)

mysql> CREATE DATABASE openfire

mysql> exit

### Para apagar um banco criado, se necessário, utilize o comando:

mysql> DROP DATABASE nome-do-banco

Voltando... após criar o banco openfire digite o comando abaixo:

*# mysql -u root -p -e "GRANT ALL PRIVILEGES ON openfire.\* TO* 'openfire'@'localhost'*"* 

### 4.6.3 - Instalando o Openfire

Para instalar o **OPENFIRE** foi necessário baixar a versão mais recente 3.6.2 do

software no site (<u>http://www.igniterealtime.org/downloads/index.jsp</u>) e descompactar dentro do diretório **/opt** ficando **/opt/openfire**, depois dar permissões necessárias para trabalhar com os arquivos:

#### *# chmod a+x -Rf /opt/openfire*

**Detalhe**: Tive que descompactar em meu micro e depois copiar através de pendrive para dentro do diretório /opt/openfire como feito para instalar o Java.

Depois executar:

*# In -s /opt/openfire/bin/openfire /etc/init.d/openfire* 

*# update-rc.d openfire defaults 80* 

# Nunca esquecer de copiar sempre o arquivo original de configuração para um novo arquivo de backup

*# cp /opt/openfire/bin/openfire /opt/openfire/bin/openfire.original* 

Depois, alterar o arquivo openfire e incluir no fim da linha abaixo o texto em negrito, isso é feito para que não haja um problema na inicialização do serviço do openfire, que é uma mensagem de erro relacionado ao **nohup**:

#### # vim /opt/openfire/bin/openfire

O parágrafo que começa com **nohup** ficará assim:

nohup "\$app\_java\_home/bin/java" -server -Dinstall4j.jvmDir="\$app\_java\_home" -Dexe4j.moduleName="\$prg\_dir/ \$progname" \$INSTALL4J\_ADD\_VM\_PARAMS -classpath "\$local\_classpath" com.install4j.runtime.Launcher start org.jivesoftware.openfire.starter.ServerStarter false false "\$prg\_dir/../logs/stderror.log" "\$prg\_dir/../logs/stdoutt.log" true true false "" true true 0 0 "" 20 20 "Arial" "0,0,0" 8 500 "version 3.3.2" 20 40 "Arial" "0,0,0" 8 500 -1 -DopenfireHome=\$app\_home -Dopenfire.lib.dir=\$app\_home/lib >../logs/STDOUT.log 2>../logs/STDERR.log &

Para criar um atalho na pasta de inicialização e colocar ele para iniciar automaticamente na inicialização do micro, execute os comandos abaixo:

# In -s /opt/openfire/bin/openfire /etc/init.d/openfire

*# update-rc.d openfire defaults 80* 

Para executa-lo:

### # /etc/init.d/openfire start

Ou entre no diretório do openfire, e execute o serviço:

# cd /opt/openfire/bin

*# ./openfire start* 

Se tudo deu certo, agora o openfire está rodando, então abra o navegador (Firefox, Opera...) e entre no endereço ip\_do\_servidor:9090 (se o computador que estiver utilizando é o mesmo onde instalou o openfire pode usar <u>http://localhost:9090</u>).

Exemplo: http://192.168.0.7:9090

E, então... receberá a seguinte tela para selecionar a Língua e continuar:

| 🐗 Aplicações Locais Sistema     |                                                                        | hel                                                                     | eodoro 🛛 🗾 🏟 Seg 08 Dez, 17:17 😤              |
|---------------------------------|------------------------------------------------------------------------|-------------------------------------------------------------------------|-----------------------------------------------|
| 9                               |                                                                        |                                                                         |                                               |
| Arquivo Editar Exibir Histórico | Fa <u>v</u> oritos <u>F</u> erramentas Aj <u>u</u> da                  |                                                                         |                                               |
| (← → → 2 (2) (4) (5)            | http://192.168.0.7:9090/setup/index.jsp                                | ☆ <b>v</b>                                                              | Cv relivre.org/pipermail/openfire-b           |
| en al la Calendar               | A second second Second at the second                                   |                                                                         |                                               |
| Mais visitados *                | sonware Poetting started Catest Headines •                             |                                                                         |                                               |
| openfire <sup>.</sup>           |                                                                        |                                                                         | Openfire 3.6.2                                |
| Setup                           |                                                                        |                                                                         |                                               |
| Setup Progress                  |                                                                        |                                                                         |                                               |
|                                 |                                                                        |                                                                         |                                               |
| Language Selection              | Welcome to Setup                                                       |                                                                         |                                               |
| Server Settings                 | Welcome to Openfire Setup. This tool will lead you through the initial | setup of the server. Before you continue, choose your preferred languag | θ.                                            |
| Database Settings               |                                                                        |                                                                         |                                               |
| Adata Association               | Chaose Language                                                        |                                                                         |                                               |
| Admin Account                   |                                                                        |                                                                         |                                               |
|                                 | Czech (cs_C2)                                                          |                                                                         |                                               |
|                                 | English (ap)                                                           |                                                                         |                                               |
|                                 | Español (es)                                                           |                                                                         |                                               |
|                                 | Français (fr)                                                          |                                                                         |                                               |
|                                 | Nederlands (nl)                                                        |                                                                         |                                               |
|                                 | O Polski (pl_PL)                                                       |                                                                         |                                               |
|                                 | Português Brasileiro (pt_BR)                                           |                                                                         |                                               |
|                                 | Slovenčina (sk)                                                        |                                                                         |                                               |
|                                 | ○ 中文 (简体) Simplified Chinese (zh_CN)                                   |                                                                         |                                               |
|                                 |                                                                        |                                                                         | Continue                                      |
|                                 |                                                                        |                                                                         |                                               |
|                                 |                                                                        | Built by Jive                                                           | Software and the kaniteRealtime.org.community |
|                                 |                                                                        | /                                                                       | ,                                             |
|                                 |                                                                        |                                                                         |                                               |
| 🗶 Localizar: nohu               | 🗢 Anterior 🔿 <u>P</u> róxima 🔗 <u>B</u> ealçar tudo 🗆 <u>D</u> ifer    | enciar maiúsc./minúsc.                                                  |                                               |
| Concluido                       |                                                                        |                                                                         | R                                             |
| < 🔝 👔 zathura - BrOffic 🤅       | 🤉 *Documento nã 🔳 root@heleodoro 🗐 Servidor                            | 2008 ) 📄 docs - Navegad ) 🔳 root@heleodoro )                            | 🥹 Openfire Setup: 🚰 🧕 🛛                       |
|                                 |                                                                        |                                                                         |                                               |

Posteriormente, definir o **domínio**.

**Importantíssimo:** Ele pega o nome da máquina como sugestão, deve-se alterar para o domínio que se deseja, pois ele será o complemento do nome do usuário quando se logar. Exemplo: rodrigo@**cmp.net** 

| ổ Aplicações Locais Sister                                                                                                    | na 🙆 🗟 😭 👩 📰                                                                 |                                                                                                    |                                |                            | h                            | aleodoro 🛛 🚎 🏟 Seg (                | )8 Dez, 17:16 📌   |
|----------------------------------------------------------------------------------------------------|------------------------------------------------------------------------------|----------------------------------------------------------------------------------------------------|--------------------------------|----------------------------|------------------------------|-------------------------------------|-------------------|
| 0                                                                                                    |                                                                              | Openfire Setup: Co                                                                                  | infigurações do Servi          | dor - Mozilla Firefox      |                              |                                     |                   |
| Arquivo Editar Exibir Históri                                                                                                    | co Fa <u>v</u> oritos <u>F</u> errament                                      | as Aj <u>u</u> da                                                                                   |                                |                            |                              |                                     | ()                |
| € 🔶 ∽ 😂 🔕 🖀                                                                                                    | o http://192.168.0.7:90                                                      | 90/setup/setup-host-setti                                                                           | ngs.jsp                        |                            | ☆ <b>×</b>                   | Cv relivre.org/pipern               | nail/openfire-b 🔍 |
| Mais visitados ✔ 🛛 💿 http://lis                                                                                                    | tas.software 🎓 Getting                                                       | Started 🔝 Latest Head                                                                               | llines 🗸                       |                            |                              |                                     |                   |
| openfire-                                                                                                    |                                                                              |                                                                                                    |                                |                            |                              |                                     | Openfire 3.6.2    |
|                                                                                                    |                                                                              |                                                                                                    |                                |                            |                              |                                     |                   |
| Progresso do Setup<br>Velheção de klioma<br>Configurações do<br>Servidor<br>Configurações do Banco<br>de Dacos<br>Configurações do Perfil<br>Conta do Administrador | Configurações<br>Abaixo estão as config<br>Porta do Co<br>Porta Segura do Co | urações do host para este ser<br>Dominio: [mp.net]<br>bose Admin: [3030] ⑦<br>hoole Admin: [3091] ⑦ | vidor. Aviso: o valor sugerido | para o dominio é basendo r | nas configurações de rede de | ta méquina.                         | Dilinar           |
|                                                                                                    |                                                                              |                                                                                                    |                                |                            | Built by <u>Jue</u>          | Software and the <u>spriteRealt</u> | me org community  |
| 🗶 Localizar: nohu                                                                                                    | Anterior                                                                     | 🜩 <u>P</u> róxima 😕 <u>B</u> ealçar ti                                                              | udo 🛛 Diferenciar maiú         | sc./minúsc.                |                              |                                     |                   |
| Concluído                                                                                                    |                                                                              |                                                                                                    |                                |                            |                              |                                     | <b>1</b>          |
| < 🔯 👔 zathura - BrOffic                                                                                                    | 🍞 *Documento nã                                                              | 🔳 root@heleodoro 🛛                                                                                  | 🔲 Servidor 2008 🛛              | 🔲 docs - Navegad           | 🔳 root@heleodoro             | 👲 Openfire Setup:                   | 🚰 📦 🕞             |

Agora, resta a configuração e conexão com o banco de dados, selecionando **Conexão Padrão do Banco de Dados**, pois utilizaremos um banco MySQL:

| 🗳 Aplicações Locais Sisten                                                                                                    | na 🕹 😪 😫 📓 🔳                                                                                                    | heleodoro 🛛 📠 🎻 Seg 08 Dez, 17:16 📌                                                                                         |
|----------------------------------------------------------------------------------------------------|----------------------------------------------------------------------------------------------------|----------------------------------------------------------------------------------------------------|
| 8                                                                                                    |                                                                                                    | - Mozilla Firefox 📃 🛛 🗙                                                                                                    |
| Arquivo Editar Exibir História                                                                                                    | co Fayoritos <u>F</u> erramentas Ajuda                                                                                                    |                                                                                                    |
| 套 🔶 ∽ 😂 🙆 🙆                                                                                                    | o http://192.168.0.7:9090/setup/setup-datasource-settings.jsp                                                                                                    | 🔄 🗸 🔽 relivre.org/pipermail/openfire-b                                                                                      |
| 🛅 Mais visitados 🗸 🛛 💿 http://list                                                                                                    | tas.software 🐢 Getting Started  ର୍ଷିLatest Headlines 🗸                                                                                                    |                                                                                                    |
| openfire <sup>-</sup>                                                                                                    |                                                                                                    | Opentire 3.6.2                                                                                                    |
| Setup                                                                                                    |                                                                                                    |                                                                                                    |
| Progress do Belup<br>ViBelicido de Idioma<br>Configurações do<br>Bervido<br>Bance do Badoa<br>Configurações de Perfil<br>Conta do Administrador | Configurações do Banco de Dados Ecolha como vos deseja conectar ao banco de dados Opentire.  Conecto Partido de Banco de Dados Utiliza um banco de dados externo como pool de conexão interno. Conecto do Dados tieremo Utiliza um banco de dados interno, mantido por HSQLDB. Esta opção não neguer r serviço rapidamente. Todavia, ele não oterace o mesinos nivel de performance que | ventruma configuração de um banco de dados externo e é um modo fácil de rodar o<br>um banco de dados externo.<br>Costienaar |
|                                                                                                    |                                                                                                    | Built by <u>uber Software</u> and the <u>sprate Realized and</u> community                                                  |
| 🗶 Localizar: nohu                                                                                                    | 💠 Anterior 🔹 Próxima 😕 Bealçar tudo 🗆 Diferenciar maiúsc./min                                                                                                    | isc.                                                                                                    |
| Concluído                                                                                                    |                                                                                                    |                                                                                                    |
| < 🔝 📄 zathura - BrOffic                                                                                                    | 🍞 *Documento nå 🛛 🔳 root@heleodoro 🕽 🗐 Servidor 2008 ) 🗐 doo                                                                                                    | s - Navegad 🛛 🔳 root@heleodoro 🛛 😢 Openfire Setup: ) 🚰 🥑 📄 🕨                                                                |

E para concluir, configurar a conexão com o Banco de Dados:

#### Câmara de Vereadores de Pindamonhangaba — Marcelo Heleodoro

| 🗳 Aplicações Locais Sisten                                     | ma 🙋 🎧 😭 🖉 🧝                            |                                |                                  |                             | h                               | eleodoro 🛛 🛋 🏟 Seg 08 Dez, 17:16 🥳            |
|----------------------------------------------------------------|-----------------------------------------|--------------------------------|----------------------------------|-----------------------------|---------------------------------|-----------------------------------------------|
| 0                                                              | Openfire                                | Setup: Configuraçõe            | s do Banco de Dados -            | Conexão Padrão - M          | ozilla Firefox                  | . • ×                                         |
| <u>A</u> rquivo <u>E</u> ditar E <u>x</u> ibir <u>H</u> istóri | ico Fa <u>v</u> oritos <u>F</u> erramer | ntas Aj <u>u</u> da            |                                  |                             |                                 | 0                                             |
| 🔙 🏚 🗸 🔁 🔕 🏦 [                                                  | of http://192.168.0.7:9                 | 090/setup/setup-dataso         | urce-standard.jsp                |                             | ☆ ~                             | Gv relivre.org/pipermail/openfire-b           |
| ais visitados ∽ 💿 http://lis                                   | itas.software 🎓 Gettir                  | ng Started 🔊 Latest He         | adlines∨                         |                             |                                 |                                               |
| 2                                                              |                                         |                                |                                  |                             |                                 | Openfire 3.6.2                                |
| O openfire <sup>-</sup>                                        |                                         |                                |                                  |                             |                                 |                                               |
| Setup                                                          |                                         |                                |                                  |                             |                                 |                                               |
|                                                                |                                         |                                |                                  |                             |                                 |                                               |
| Progresso do Setup                                             |                                         |                                |                                  |                             |                                 |                                               |
| √Seleção de Idioma                                             | Configuração                            | e do Banco de Da               | doe - Conevão Padi               | ão                          |                                 |                                               |
| √Configurações do<br>Servidor                                  | Especifique um drive                    | r JDBC e as propriedades da    | a conexão para conectar ao se    | i banco de dados. Se você p | recisa de mais informação so    | bre este processo, por favor veja a           |
| Configurações do                                               | documentação do ba                      | inco de dados. Openfire.       |                                  |                             |                                 |                                               |
| Banco de Dados                                                 | Aviso: Os scripts de                    | banco de dados mais popula     | ares estão incluídos na distribu | ção do Openfire [Openfir    | e_HOME]/resources/da            | tabase.                                       |
| Contigurações de Pertil                                        | Predefinições do I                      | Driver de Banco de Dados:      | • MySOL                          |                             |                                 |                                               |
|                                                                |                                         | Classe do Driver JDBC:         | com.mysql.jdbc.Driver            |                             | 0                               |                                               |
|                                                                |                                         | URL do banco de dados:         | jdbc:mysql://localhost:3306/o    | penfire                     | 0                               |                                               |
|                                                                |                                         |                                |                                  |                             |                                 |                                               |
|                                                                |                                         | Sanha:                         | opentire                         |                             |                                 |                                               |
|                                                                |                                         | oonna. [                       |                                  |                             |                                 |                                               |
|                                                                |                                         | Minimum Connections:           | 5 💿                              |                             |                                 |                                               |
|                                                                |                                         | Maximum Connections:           | 25 💿                             |                             |                                 |                                               |
|                                                                | Tempo                                   | de expiração da Conexão: [     | 1.0 Days (?)                     |                             |                                 |                                               |
|                                                                |                                         |                                |                                  |                             | Aviso: pode levar de 30-60 segu | ndos para conectar ao seu banco de dados.     |
|                                                                |                                         |                                |                                  |                             |                                 | Continuar                                     |
|                                                                |                                         |                                |                                  |                             |                                 |                                               |
|                                                                |                                         |                                |                                  |                             |                                 |                                               |
|                                                                |                                         |                                |                                  |                             | Built by Jive                   | Software and the IgniteRealtime.org community |
|                                                                |                                         |                                |                                  |                             | ·                               | ,                                             |
| 🗶 Localizar: nohu                                              | An <u>t</u> erior                       | 🔹 🔿 🔁 Próxima 🔗 <u>R</u> ealça | r tudo 🔲 Diferenciar mai         | isc./minúsc.                |                                 |                                               |
| Concluído                                                      |                                         |                                |                                  |                             |                                 |                                               |
| < 🔝 📄 zathura - BrOffic                                        | 🍞 *Documento nâ                         | 🔳 root@heleodoro               | 🗐 Servidor 2008                  | 🗐 docs - Navegad            | root@heleodoro                  | 🥹 Openfire Setup: 🎬 😻 🖡                       |

#### Selecione MySQL

Predefinições do Driver de Banco de Dados: **MySQL** Classe do Driver JDBC: **com.mysql.jdbc.Driver** URL do banco de dados: **jdbc:mysql://localhost:3306/openfire** 

#### Nome do Usuário: **openfire** Senha: **senha de root do mysql definida anteriormente no item 4.6.2**

Ao clicar em continuar, se estiver tudo certo, aparecerá a tela de conclusão do processo. Resta agora a criação de usuários, senhas e se desejar.

#### Criar usuários / grupos no Openfire

Para criar uma conta é muito simples: acesse a guia "Usuários/Grupos" > "Criar Novo Usuário", conforme a imagem abaixo. Lembre-se, a conta do usuário NÃO tem "@", é somente o login: paulo, joão, jussara etc. A tela a seguir demonstra como ficaria com os usuários criados:

| o <u>E</u> ditar E <u>x</u> ibir <u>H</u> isto | rico Fa⊻orit  | os <u>F</u> errar   | nentas Aj <u>u</u> da    |                                         |                |                            |           |                               |
|------------------------------------------------|---------------|---------------------|--------------------------|-----------------------------------------|----------------|----------------------------|-----------|-------------------------------|
| 🔶 v 😢 🙆 🖀                                      | of http://    | 192.168.0.          | 7:9090/user-summary.j    | sp                                      |                | ☆ ✓ 💽 ✓ downle             | oad terça | insana                        |
| s visitados 🗸 💿 http://                        | istas.softwar | e 🗭 Ge              | tting Started 🔊 Lates    | t Headlines∨                            |                |                            |           |                               |
| nload terça insana - Pe                        | s 💥 👩 C       | penfire Co          | nsole Admin: Lis 💥       |                                         |                |                            |           |                               |
| openfire <sup>-</sup>                          |               |                     |                          | L                                       |                |                            | Logged    | Openfi<br>in as <b>ad m</b> i |
| vidor Usuários/Grup                            | os Sessõ      | es Cor              | ferência Plugins         |                                         |                |                            |           |                               |
| ários Grupos                                   |               |                     |                          |                                         |                |                            |           |                               |
| ta de Usuários                                 | Lista         | de Heuré            | rice                     |                                         |                |                            |           |                               |
| ar Novo Usuário                                | LISTA         | ae Usua             | rios                     |                                         |                |                            |           |                               |
| iquisa de Usuário                              | Total         | de Unuários         | 25 - Mortrando 1-15 Or   | enado por Nome de Unuário - Unuários po | r négina: 15   |                            |           |                               |
| at Log Search                                  | Total         | de osuanos          | . 35 Mostrando 1-15, Orc | enado por Nome de Osdano Osdanos po     | r pagina. 15 🗸 |                            |           |                               |
| iquisa de Usuários                             | Págir         | ias: [1 <u>23</u> ] |                          |                                         |                |                            |           |                               |
|                                                |               | Conectado           | Nome de Usuário          | Nome                                    | Criado         | Ultima Desconexão          | Editar    | Apagar                        |
|                                                | 1             | 8                   | admin 🎓                  | Administrator                           | 08/12/2008     |                            | 2         | 0                             |
|                                                | 2             | 8                   | alexandrepio             | Alexandre Pió                           | 08/12/2008     |                            | 2         | 0                             |
|                                                | 3             | 8                   | alfredoflores            | Gab. Alfredo Flores                     | 08/12/2008     |                            | Z         | 0                             |
|                                                | 4             | &                   | analucia                 | Ana Lúcia                               | 08/12/2008     |                            | 2         | 0                             |
|                                                | 5             | 8                   | brito                    | Brito                                   | 08/12/2008     |                            | 2         | 0                             |
|                                                | 6             | 8                   | cal                      | Gab. Cal                                | 08/12/2008     |                            | 2         | 0                             |
|                                                | 7             | 8                   | <u>camila</u>            | Camila                                  | 08/12/2008     | 5 horas, 8 minutos         | 2         | 0                             |
|                                                | 8             | 8                   | carlinhoscase            | Gab. Carlinhos Casé                     | 08/12/2008     |                            | 2         | 0                             |
|                                                | 9             | &                   | <u>cristiane</u>         | Cristiane                               | 08/12/2008     | 3 horas, 28 minutos        | 2         | 0                             |
|                                                | 10            | 8                   | <u>edneia</u>            | Ednéia                                  | 08/12/2008     | 1 día, 7 horas, 24 minutos | 2         | ٥                             |
|                                                | 11            | 8                   | elisangela               | Elisângela                              | 08/12/2008     |                            | 2         | 0                             |
|                                                | 12            | 8                   | gabinete                 | Gab. Presidência                        | 08/12/2008     | 23 horas, 37 minutos       | 1         | 0                             |
|                                                | 13            | 8                   | gisele                   | Gisele                                  | 08/12/2008     | 1 dia, 5 horas, 59 minutos | Z         | ۲                             |
|                                                | 14            | 8                   | heleodoro 🚖              | Marcelo Heleodoro                       | 08/12/2008     |                            | 2         | 0                             |
|                                                |               | 0                   | iairao                   | Gab. Jairão                             | 08/12/2008     | 3 horas, 10 minutos        | 2         | 8                             |
|                                                | 15            | <u>a</u>            |                          |                                         |                |                            |           |                               |

Pode-se, então, criar os grupos para compartilhar a lista de contatos, bem como, organizar por departamentos ou setores, como mostra a figura abaixo:

| 🐗 Aplicações Locais Sistema 🎯 🖓                | 3                      |                           | heleod                 | oro 📃 🔁 🍓              | Qua 10    | Dez, 17:0                  | 6 <b>3</b>           |
|------------------------------------------------|------------------------|---------------------------|------------------------|------------------------|-----------|----------------------------|----------------------|
| Arquivo Editor Evibir Histórico Equaritor      | . Forramontae          | Aiude                     |                        |                        |           |                            | <u>212</u><br>22     |
|                                                | 5 Lenamencas           |                           |                        |                        |           |                            | 2,4                  |
| · · · · · · · · · · · · · · · · · ·            | 2.168.0.7:9090         | group-summary.jsp         | ¥                      | download t             | ;erça ins | ana                        | ~                    |
| Mais visitados ✓                               | 🏟 Getting S            | arted SLatest Headlines 🗸 |                        |                        |           |                            |                      |
| 🔱 download terça insana - Pes 💥 🍯 Op           | enfire Console A       | dmin: Lis 💥               |                        |                        |           |                            | ~                    |
| openfire <sup>-</sup>                          |                        |                           |                        |                        | Logged in | Openfire 3<br>1 as admin - | 3.6.2<br><u>Sair</u> |
| Servidor Usuários/Grupos Sessões               | s Conferênci           | a Plugins                 |                        |                        |           |                            |                      |
| Usuários Grupos                                |                        |                           |                        |                        |           |                            |                      |
| Lista de Grupos     Criar Novo Grupo           | e Grupos               |                           |                        |                        |           |                            |                      |
| Total de                                       | e Grupos: 7            |                           | Pesquisar por Nome:    |                        |           |                            |                      |
| No                                             | ome                    |                           | Membros                | Administradores        | Editar    | Apagar                     |                      |
| 1 Ac                                           | dministração e RI      | <u>l</u>                  | 5                      | 0                      | 2         | 0                          |                      |
| 2 <u>Fi</u>                                    | nanças                 |                           | 2                      | 0                      | 2         | 0                          |                      |
| 3 <u>Im</u>                                    | nprensa                |                           | 6                      | 0                      | 2         | 0                          |                      |
| 4 <u>In</u>                                    | formática              |                           | 2                      | 0                      | 2         | 0                          |                      |
| 5 <u>Ju</u>                                    | uridico                |                           | 3                      | 0                      | 2         | 8                          |                      |
| 6 <u>Le</u>                                    | gislativo              |                           | 4                      | 0                      | 2         | 0                          |                      |
| 7 🔽                                            | ereaclores             |                           | 12                     | 0                      | 2         | 3                          |                      |
| Servidor   Usuários/Grupos   Sessões   Conteré | ência   <u>Plugins</u> |                           | Built by <u>Jive S</u> | Software and the Ignit | æRealtime | i.org commu                | unity                |
|                                                |                        |                           |                        |                        |           |                            |                      |

Concluido 🐺 🗍 Area de Trabalho - Na... 🗽 [zathura - BrOffice.or... ] 🔮 [Archive: Java[tm] Tec... 🔮 Openfire Console Ad... ] 🔹 [Servidor Messenger ... ]

Após a criação dos grupos, resta somente a inclusão dos usuários de cada grupo bem como, compartilhar a lista com os outros grupos criados.

| Aplicações Locais Sistema           | • 🙆 👌 💢 🔄 🖬 🖬 🔲                            |                                                                  | heleodoro 🛛 🛲 🎧 🌗 Qua 10 Dez, 17:06 😤                           |
|-------------------------------------|--------------------------------------------|------------------------------------------------------------------|-----------------------------------------------------------------|
| 0                                   | Openfire C                                 | onsole Admin: Editar Grupo - Mozilla Firefox                     |                                                                 |
| Arquivo Editar Exibir Histórico     | Fayoritos Eerramentas Ajuda                |                                                                  |                                                                 |
| 🔙 🔶 🖌 😂 😂 📥 🚺                       | http://192.168.0.7:9090/group-edit.jsp?    | group=Informática                                                | 😭 🗸 🔀 download terça insana 🔍                                   |
| 👼 Mais visitados ❤ 🛛 💿 http://lista | s.software 🎓 Getting Started 🔝 Lates       | st Headlines 🗸                                                   |                                                                 |
| 8 download terça insana - Pes       | 💥 🥑 Openfire Console Admin: Ed 💥           |                                                                  | ~                                                               |
| Opções de Grupos                    | Editar Grupo                               |                                                                  |                                                                 |
| Editar Grupo                        |                                            |                                                                  |                                                                 |
| Apagar Grupo                        | Edita as configurações do grupo e adiciona | ou remove membros de grupos e administradores usando o for       | nulário abaixo.                                                 |
| Criar Novo Grupo                    | « Back to all groups                       |                                                                  |                                                                 |
|                                     |                                            |                                                                  |                                                                 |
|                                     | Informática                                |                                                                  | Aterar Detalhes                                                 |
|                                     |                                            |                                                                  | Charlen custo                                                   |
|                                     | Compartilhamento da Lista de Contatos      |                                                                  |                                                                 |
|                                     | Você pode utilzar o formulário abaixo para | a adicionar automaticamente este grupo a lista de contatos dos i | mática                                                          |
|                                     | dos membros do grupo Todavia, você po      | ide compartilhar este grupo com todos os usuários ou membros     | de outros grupos.                                               |
|                                     | Desativar o compartilhamento de list       | a de contatos de grupo                                           |                                                                 |
|                                     | Alivar o companiinamento de lista de       | e contaios de grupo                                              |                                                                 |
|                                     | Digite o nome da lista de contatos o       | de grupo                                                         |                                                                 |
|                                     | Compartilhar grupo com usuá                | rio adicionais                                                   |                                                                 |
|                                     | <ul> <li>Todos os usuários</li> </ul>      |                                                                  |                                                                 |
|                                     | <ul> <li>Os seguintes grupos:</li> </ul>   |                                                                  |                                                                 |
|                                     | Administração e BH                         | <u>_</u>                                                         |                                                                 |
|                                     | Imprensa                                   |                                                                  |                                                                 |
|                                     | Jurídico                                   |                                                                  |                                                                 |
|                                     | Vereadores                                 | <u></u>                                                          |                                                                 |
|                                     |                                            |                                                                  |                                                                 |
|                                     | Salvar as configurações da lista           | de contatos                                                      |                                                                 |
|                                     |                                            |                                                                  |                                                                 |
|                                     | Membros deste grupo                        |                                                                  |                                                                 |
|                                     | Utilize o forlumário abaixo para adicionar | usuários a este grupo. Uma vez adicionados, você poderá remo     | vê-los ou dar certoz privilégios administrativos sobre o grupo. |
|                                     | Adicionar Usuário(s):                      | Adicionar                                                        |                                                                 |
|                                     | Nome do Usuário                            | Admin Remover                                                    |                                                                 |
|                                     | heleodoro                                  |                                                                  |                                                                 |
|                                     | e rodrigo                                  |                                                                  |                                                                 |
| Concluído                           |                                            |                                                                  |                                                                 |
| 🔬 🕅 Área de Trabalho - Ni           | Registre - Broffice or                     | chive: Java[tm] Tec 🙆 Openfire Copsole Ad                        | [Servidor Messenger                                             |

Selecione "Ativar o compartilhamento de lista de contatos de grupo" e digite o nome do grupo que deseja, como na figura "Informática". No "Adicionar Usuários", digite o nome dos usuários que farão parte desse grupo e clique em Adicionar. Para finalizar, selecione o combo "Compartilhar grupo com usuário adicionais" e o check "Todos os usuários" e NÃO se esqueça de clicar em "Salvar as configurações da lista de contatos".

Feito isso, agora passa-se para a configuração dos clientes, instalando um comunicador.

Eu utilizei o **PidGin**, com download gratuito para Linux e Windows através do site: <u>http://www.pidgin.im/</u>

Existem outras opções de comunicadores, como o da própria empresa do openfire, o **Spark**, que pode ser conseguido no endereço: <u>http://www.igniterealtime.org/downloads/index.jsp</u>

A figura a seguir mostra a configuração do pidgin, pode-se chegar nessa tela através do menu "Contas" > "Gerenciar". Trabalhando na aba "Básico", o importante é utilizar o protocolo de comunicação padrão do **Jabber**, o **XMPP**, posteriormente, preencher os dados faltantes.

| Adicionar conta                                        |                             |                   |  |  |
|--------------------------------------------------------|-----------------------------|-------------------|--|--|
| <u>B</u> asico                                         | <u>A</u> vançado            |                   |  |  |
| Opçõ                                                   | es de conexão               |                   |  |  |
| Pro                                                    | o <u>t</u> ocolo:           | V XMPP            |  |  |
| No                                                     | ome de usuário:             | heleodoro         |  |  |
| Do                                                     | omínio:                     | cmp.net           |  |  |
| <u>R</u> e                                             | curso:                      | Home              |  |  |
| <u>S</u> e                                             | enha:                       | •••••             |  |  |
| Ap                                                     | elido <u>l</u> ocal:        | Marcelo Heleodoro |  |  |
| V                                                      | Lembrar <u>s</u> enha       |                   |  |  |
| Opçõ                                                   | es do usuário               |                   |  |  |
| □ Notificar ao receber novos e <u>m</u> ails           |                             |                   |  |  |
| 🗌 Usar este <u>í</u> cone de exibição para esta conta: |                             |                   |  |  |
|                                                        | Bemover                     |                   |  |  |
| 🗌 Criar                                                | esta nova conta no servidor |                   |  |  |
|                                                        |                             | Salvar 🖉          |  |  |

Selecione agora a aba "Avançado" para finalizar a configuração e preencha os campos como a figura a seguir:

| 🔍 Adicionar conta 📃                                                 |                                                            |  |  |  |  |  |
|---------------------------------------------------------------------|------------------------------------------------------------|--|--|--|--|--|
| Basico Avançado                                                     |                                                            |  |  |  |  |  |
|                                                                     | Opcões de XMPP                                             |  |  |  |  |  |
|                                                                     | Requerer SSL/TLS                                           |  |  |  |  |  |
| Eorçar SSL antigo (na porta 5223)                                   |                                                            |  |  |  |  |  |
| Permitir autenticação em texto puro sobre fluxos não-criptografados |                                                            |  |  |  |  |  |
| ☑ Usar GSSAPI (Kerberos v5) para autenticação                       |                                                            |  |  |  |  |  |
|                                                                     | Conectar à porta: 5222                                     |  |  |  |  |  |
|                                                                     | Servidor de conexão:                                       |  |  |  |  |  |
|                                                                     | Transferência de arquivo pelo proxy: proxy.jabber.org:7777 |  |  |  |  |  |
|                                                                     |                                                            |  |  |  |  |  |
|                                                                     |                                                            |  |  |  |  |  |
|                                                                     |                                                            |  |  |  |  |  |
|                                                                     |                                                            |  |  |  |  |  |
|                                                                     |                                                            |  |  |  |  |  |
|                                                                     |                                                            |  |  |  |  |  |
|                                                                     |                                                            |  |  |  |  |  |
| 🗌 Criar esta nova conta no servidor                                 |                                                            |  |  |  |  |  |
|                                                                     | Cancelar Salvar                                            |  |  |  |  |  |

Se tudo estiver bem, vc deverá receber a mensagem "Conectando" e verá o Pidgin, após todos os usuários devidamente configurados em suas máquinas de trabalho, da seguinte forma:

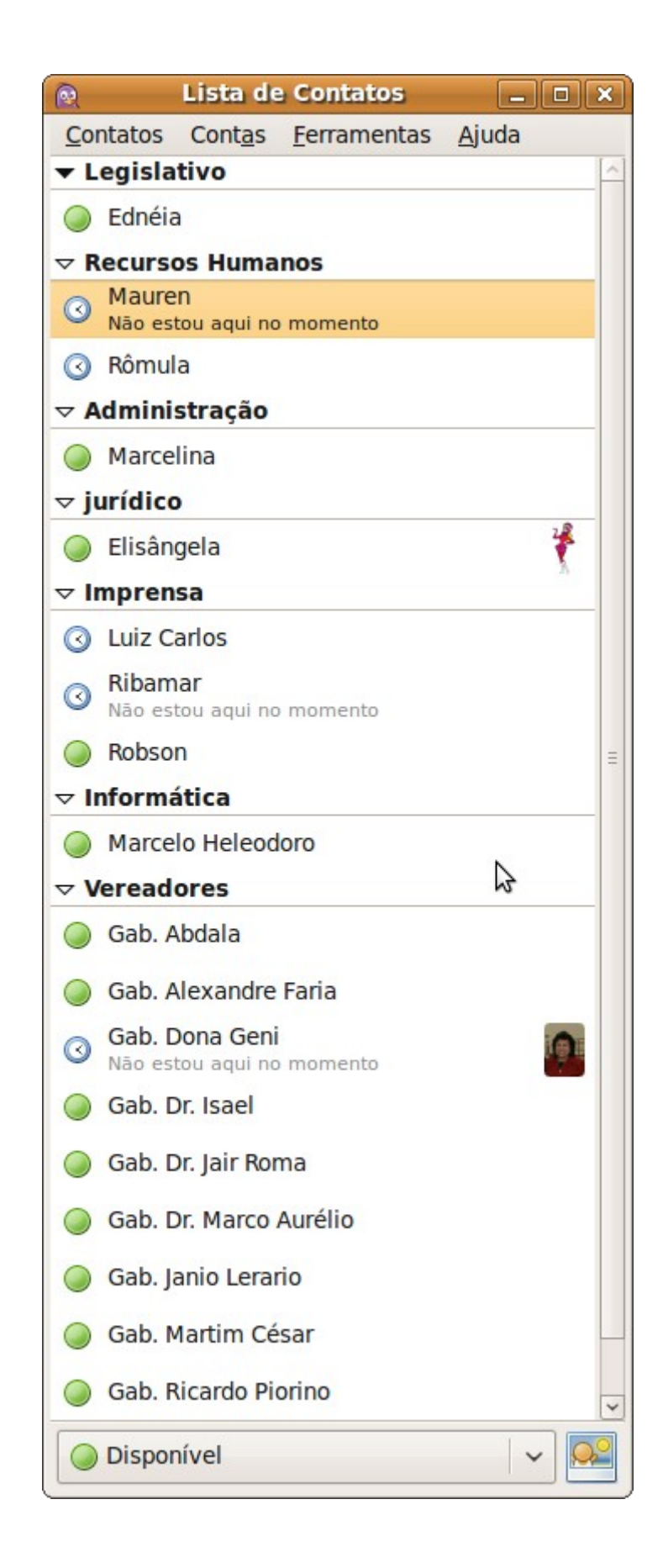

#### 5 - Bibliografia

- MORIMOTO, Carlos Eduardo. Redes e Servidores Linux: guia prático. 2ª. ed. Porto Alegre: Sul Editores, 2006. 443p.
- LIMA, João Paulo. Administração de Redes Linux Passo a Passo. 1ª. ed. Goiania, Go: Editora Terra, 2003. 446p.